#### LIFE integruotasis projektas NATURA 2000 TINKLO VALDYMO OPTIMIZAVIMAS LIETUVOJE

**BIOMON** sukūrimas taikant atviro kodo GIS technologijas

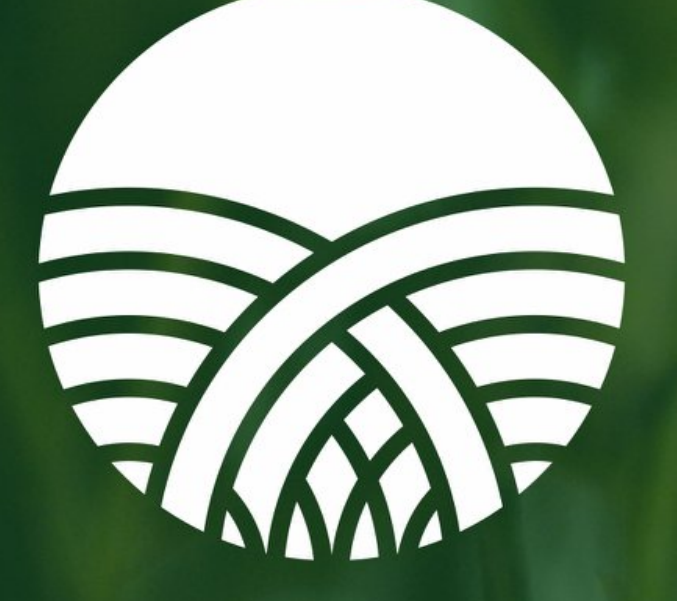

#### NATURALIT

naturalit.lt

Giedrius Vaivilavičius IP LIFE projekto "Natura 2000 tinklo valdymo optimizavimas Lietuvoje GIS analitikas - gamtosaugos ekspertas.

Gediminas Bazilevičius IP LIFE projekto "Natura 2000 tinklo valdymo optimizavimas Lietuvoje IT specialistas.

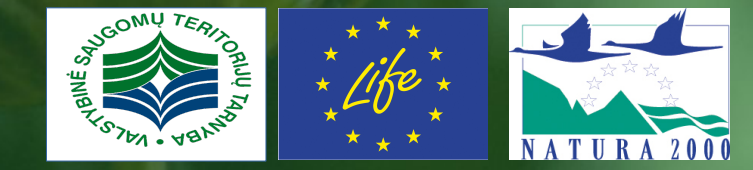

2019-11-22 Vilnius, CartoCon 2019

#### Vizija

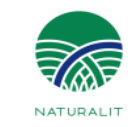

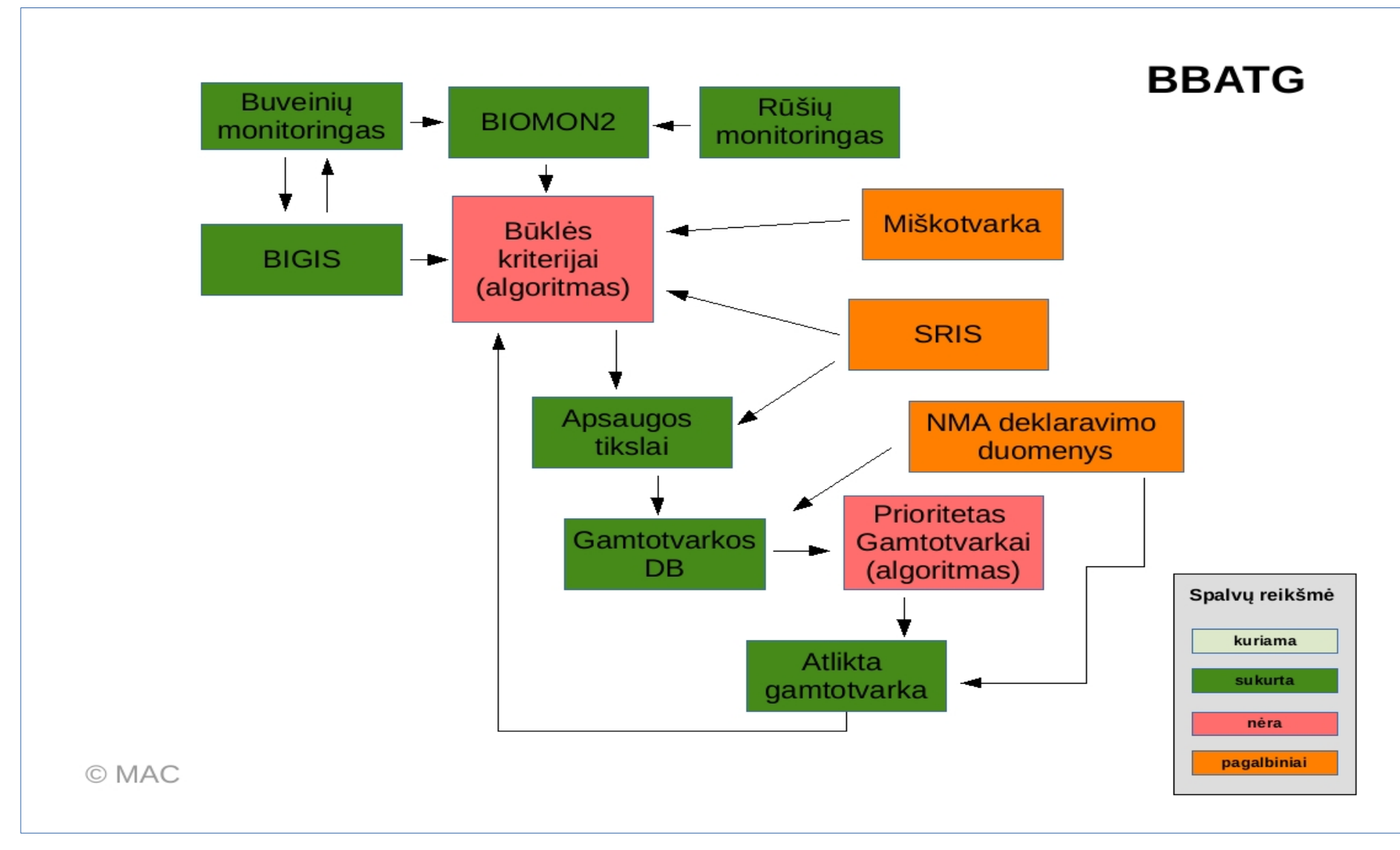

Buveinė -> Būklė -> Apsaugos Tikslas -> Gamtotvarka = BBATG

#### Duomenų bazės struktūra

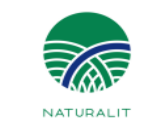

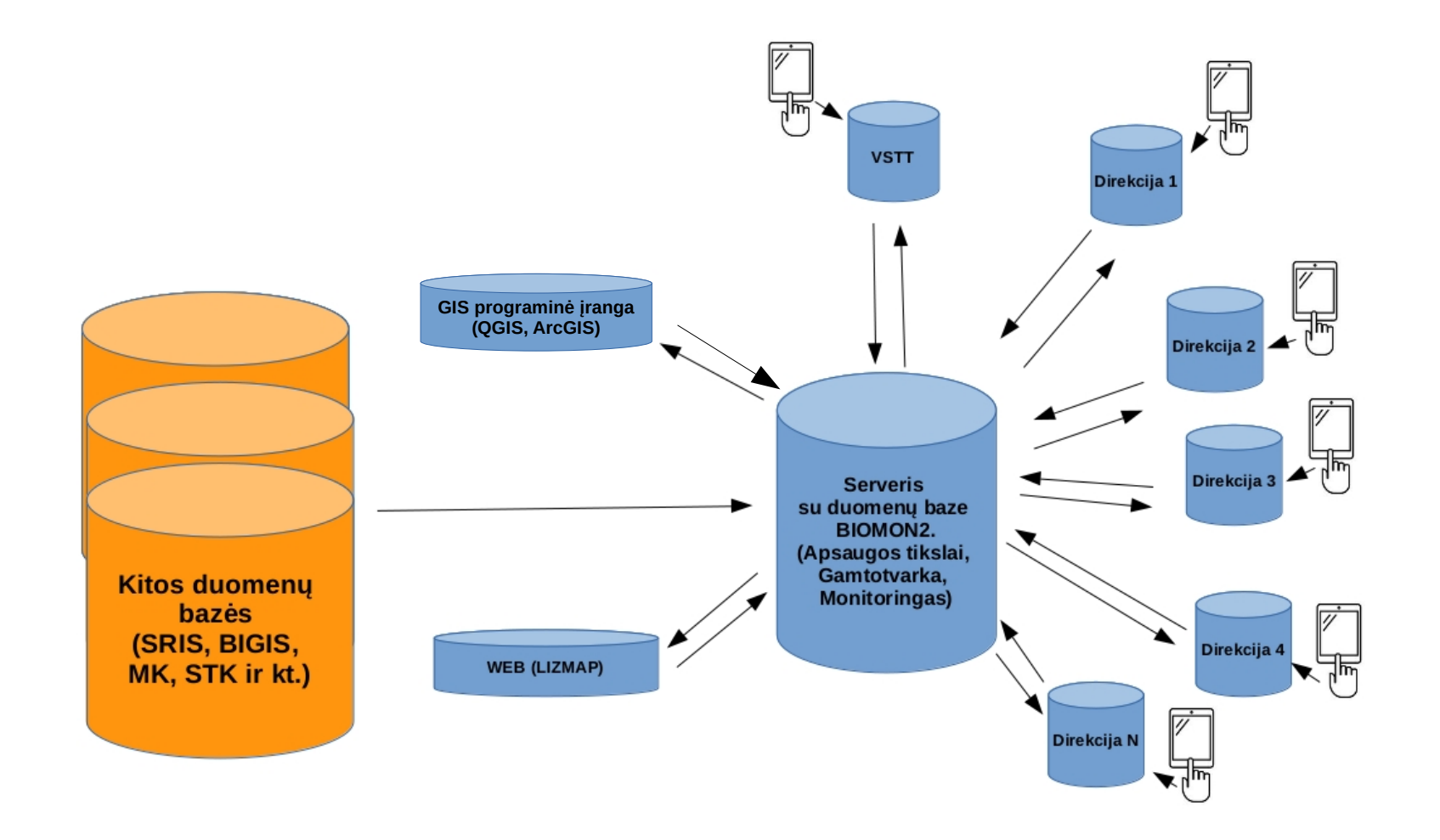

#### Kokie tai duomenys, kas juos sudaro?

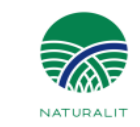

#### <u>Šiuo metu yra:</u>

- 1. Apsaugos tikslai
- 2. Gamtotvarkos žemėlapiai
- 3. Pranešimai apie stambius plėšrūnus
- 4. Žvėrių pėdsakų registracija
- 5. Informacija apie sumedžiotus vilkus

6. BIOMON2 monitoringo duomenų kaupimo sistema (nėra viešo modulio, duomenys kaupiami bazėje visų atsakingų institucijų. Duomenys prieinami paprašius VSTT biologinės įvairovės skyriaus arba susitarus atsakingam asmeniui sukuriama peržiūros ir parsisiuntimo paskyra).

#### Netrukus pasirodys:

7. Stumbrų apskaitos duomenys

#### Kur rasti?

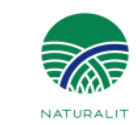

#### www.biomon.lt

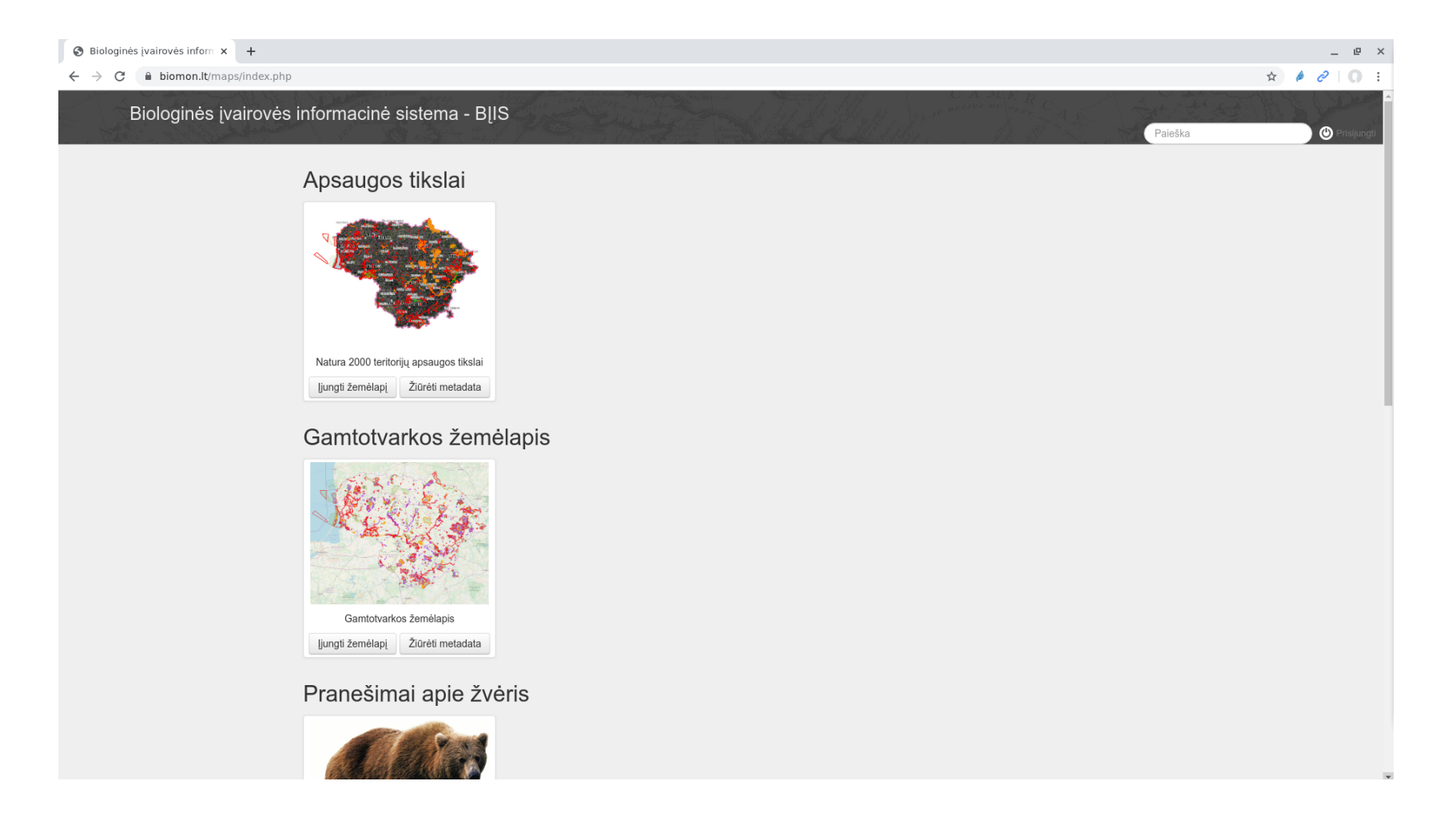

#### Kaip teikiami duomenys

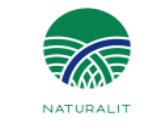

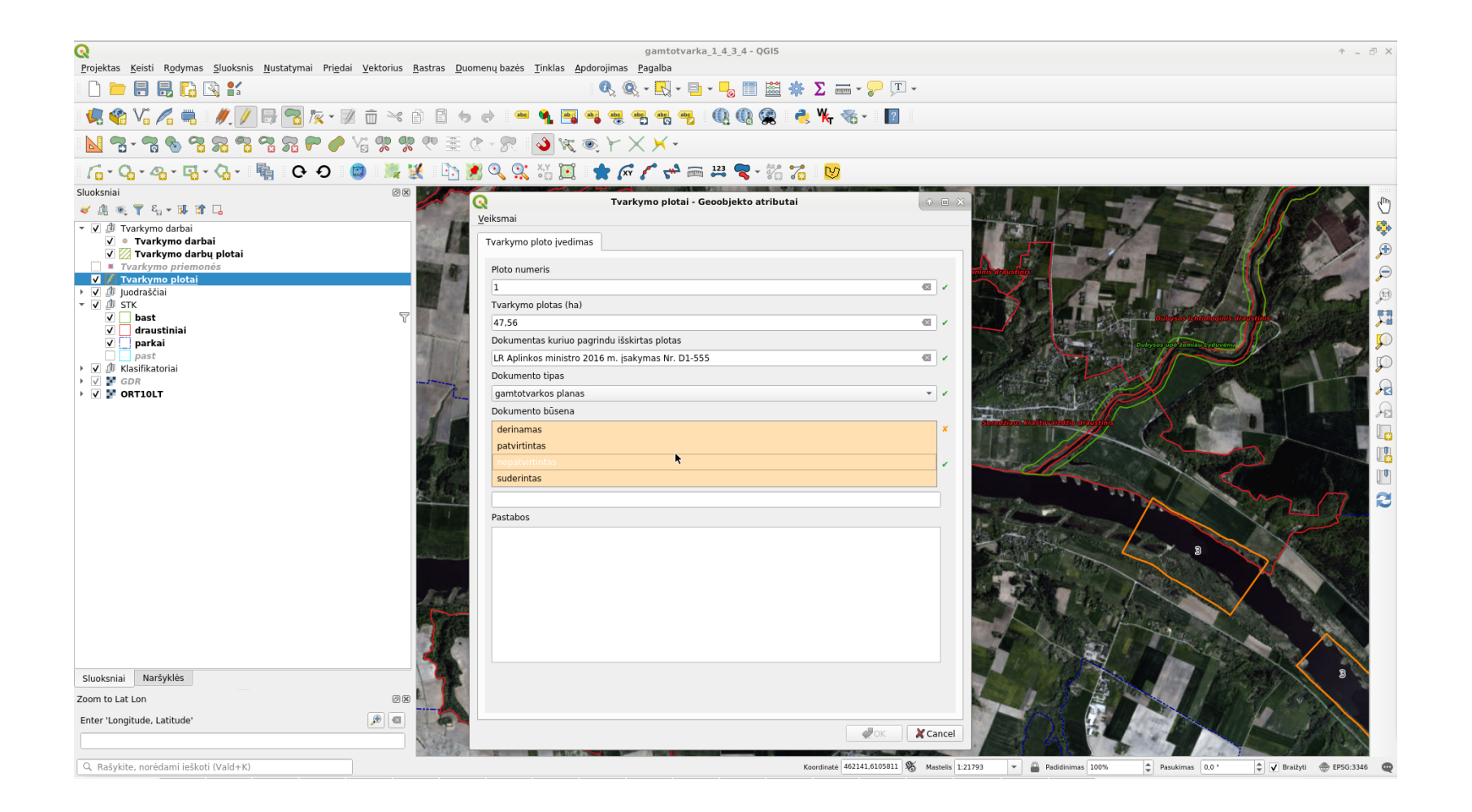

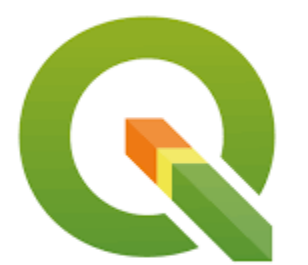

#### Kaip teikiami duomenys

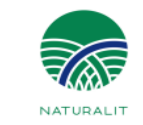

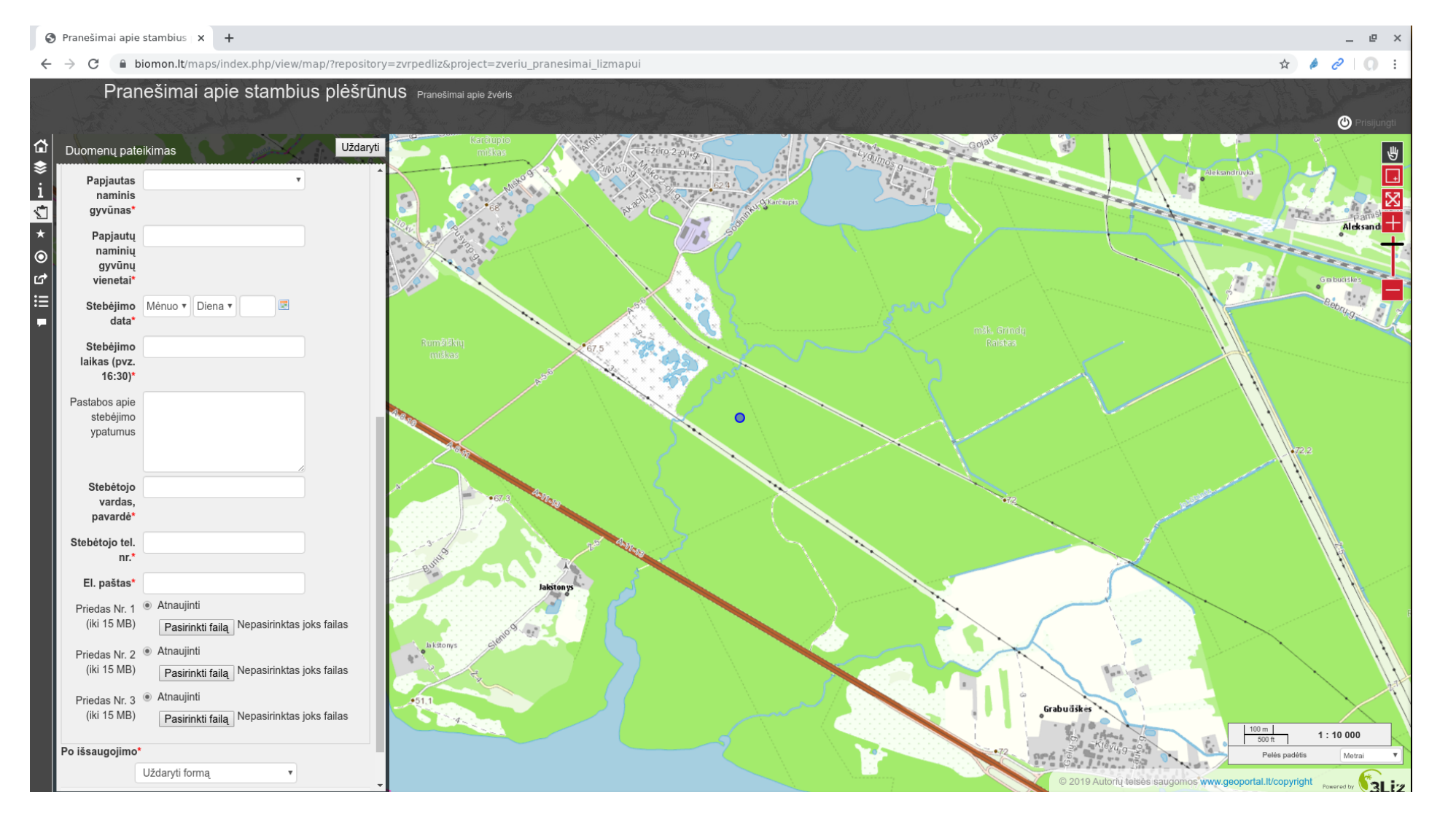

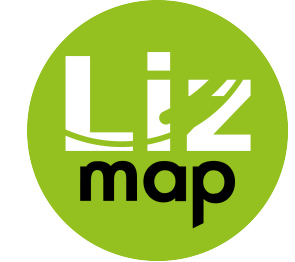

#### Kas gali gauti duomenis?

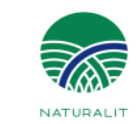

# Gauti gali visi norintys! Duomenys vieši! www.biomon.lt

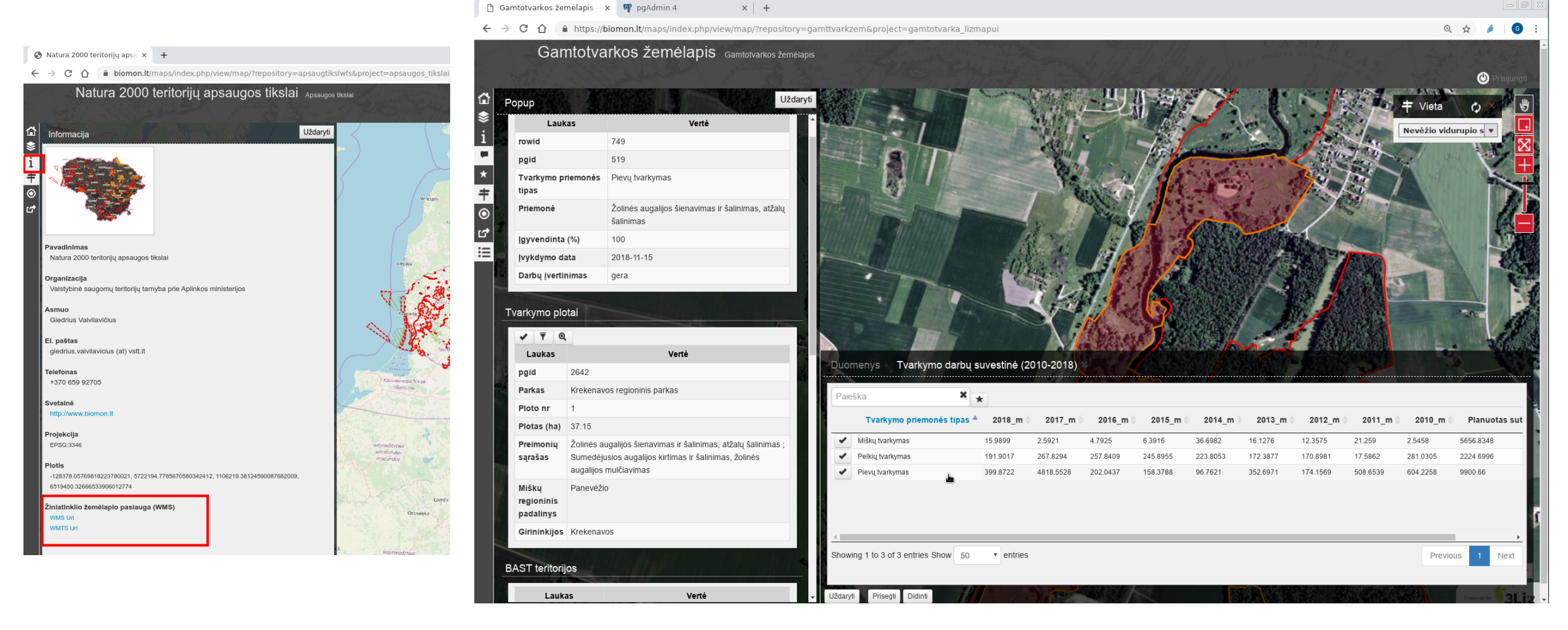

#### **BIOMON** sistemos diegimas

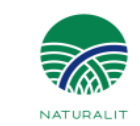

Programinė įranga nemokama!

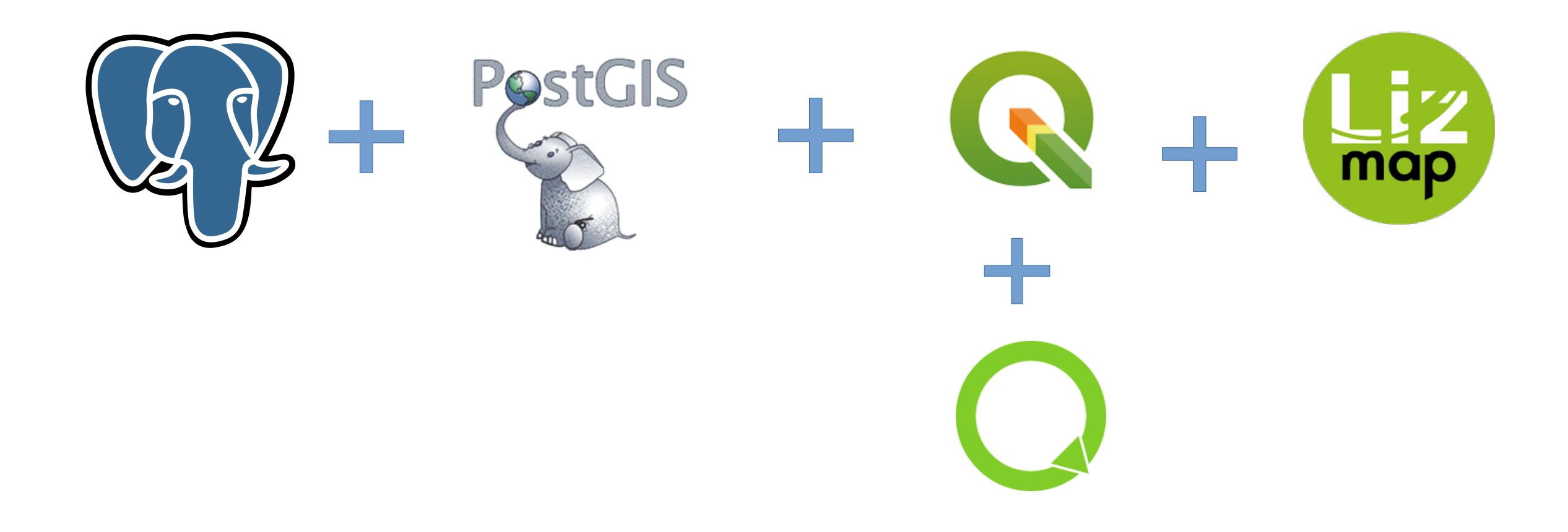

#### Reikalavimai serveriui

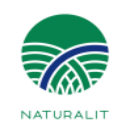

- Web serveris (Apache2, PHP moduliai)
- https://httpd.apache.org/docs/current/install.html
- https://docs.lizmap.com/current/en/install/linux.html
- GIS serveris (QGIS ir QGIS Server)
- https://docs.qgis.org/3.4/en/docs/training\_manual/qgis\_server/install.html
- Duomenų bazė (PostgreSQL + PostGIS, SQLite)
- https://www.postgresql.org/download/linux/ubuntu/
- https://postgis.net/install/
- https://www.php.net/manual/en/sqlite.installation.php
- Web klientas (Lizmap)
- https://docs.lizmap.com/current/en/install/linux.html

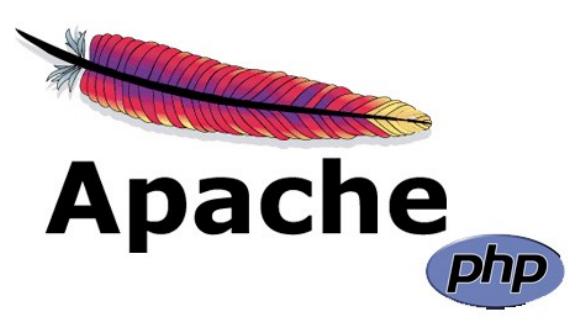

Postgre<sup>S</sup>

#### Lizmap - web kliento diegimas, testavimas

NATURALIT

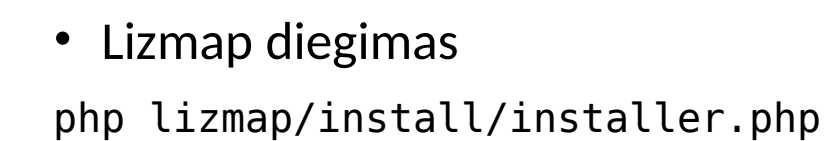

Testuojame naršyklėje:

http://127.0.0.1/lizmap

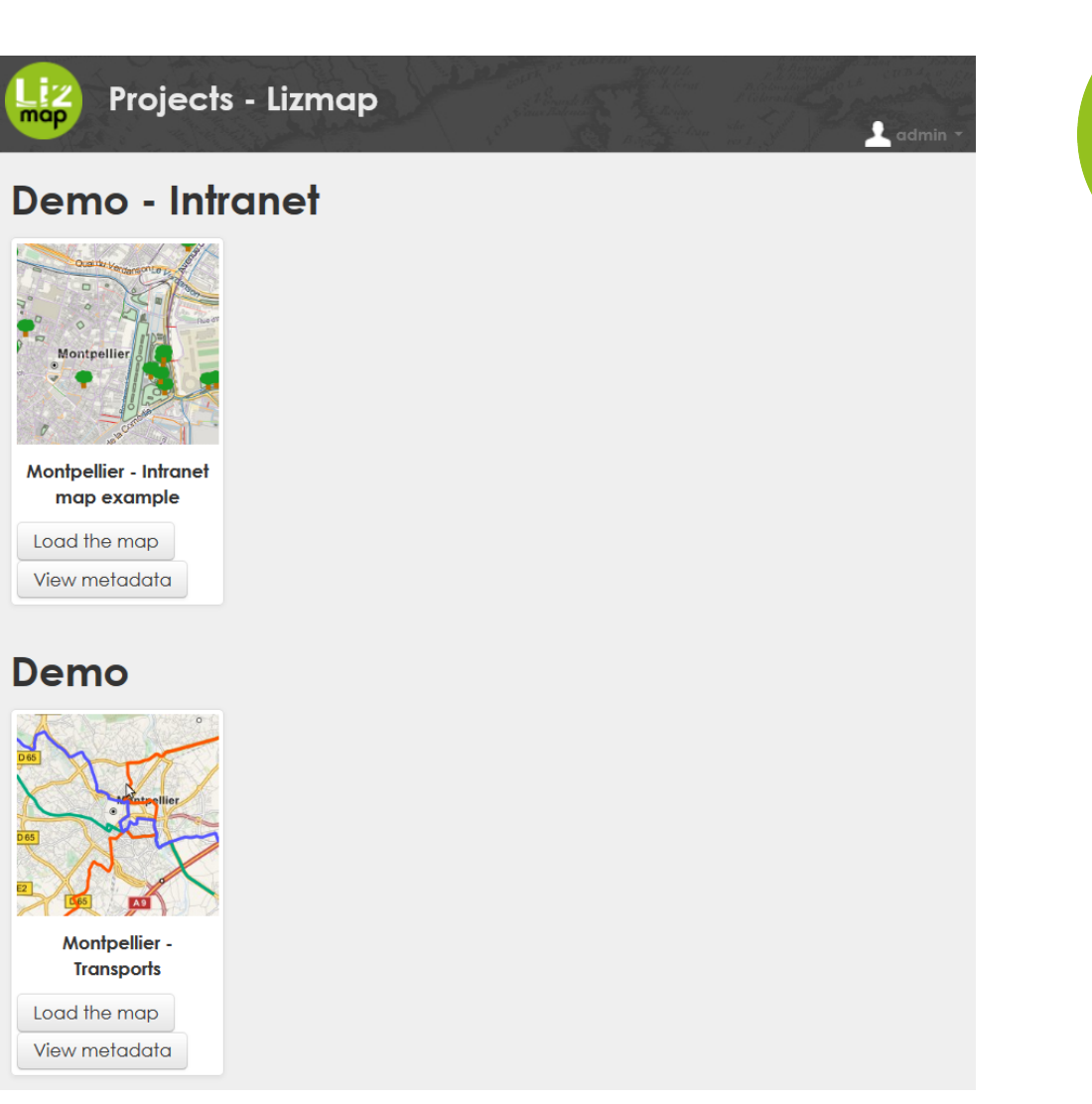

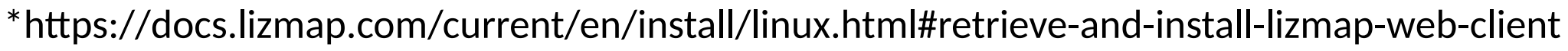

#### Lizmap prisijungimo langas

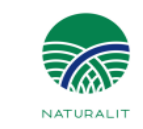

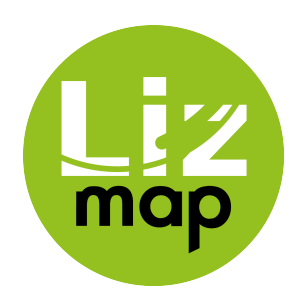

• Pradiniai prisijungimo duomenys

login: admin

password: admin

| Login    | All and the second second seco | A datas<br>A D A A Constanting of the second of the second o |
|----------|----------------------------------------------------------------------------------------------------|----------------------------------------------------------------------------------------------------|
| login    |                                                                                                    |                                                                                                    |
| password |                                                                                                    |                                                                                                    |
|          | Remember me                                                                                                    |                                                                                                    |
|          | login                                                                                                    |                                                                                                    |
|          |                                                                                                    | Powered by                                                                                                    |

### QGIS projektai Lizmap platformoje

- Lizmap kūrėjų standartiniai QGIS projektai (jeigu buvo panaudota lizmap.installparam=demo)
- Šių projektų duomenys talpinami sqlite duomenų formate, bet yra galimybė duomenis naudoti iš duomenų bazių (pvz.: PostgreSQL)

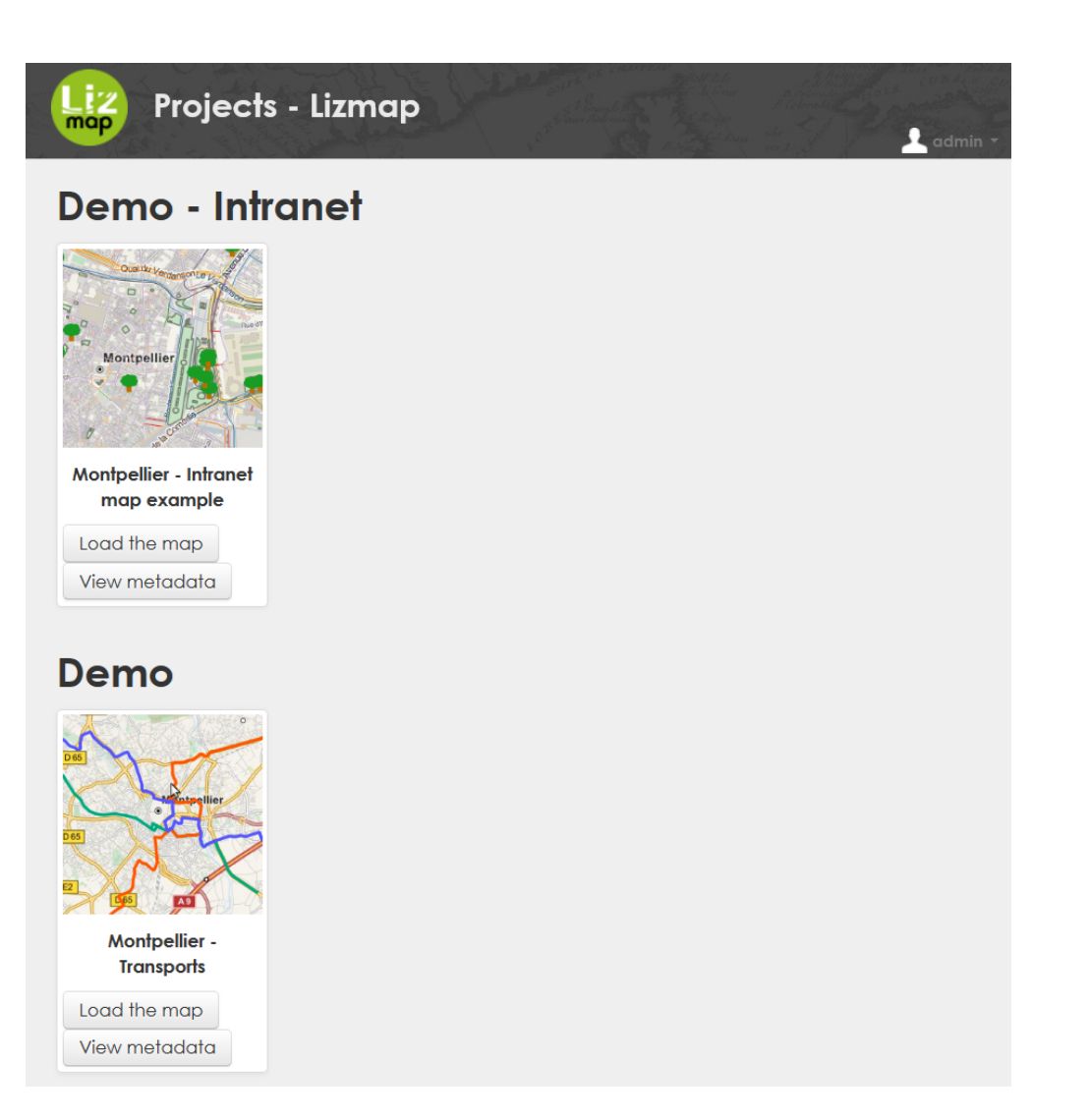

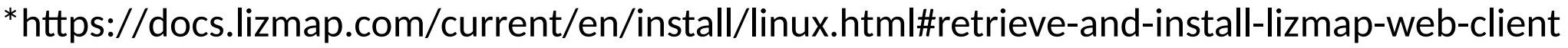

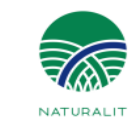

#### Lizmap nustatymų panelė

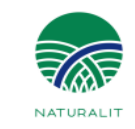

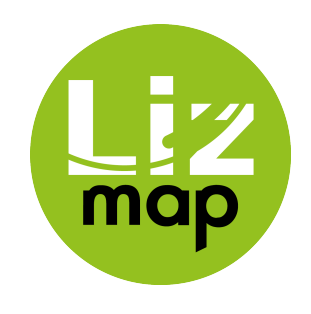

- Svarbiausi:
- 1. QGIS server version
- 2. WMS server URL
- 3. Server cache storage type
- 4. Cache root directory
- 5. Send request to QGIS server with

| Services                               |                                                         |
|----------------------------------------|---------------------------------------------------------|
| Application name                       | Lizmap                                                  |
| QGIS server version                    | ≥ 2.18                                                  |
| WMS server URL                         | http://hostingo_pavadinimas.lt/cgi-bin/qgis_mapserv.fcg |
| WMS subdomain URLs list (optional)     |                                                         |
| Default max. Witdh for GetMap request  | 3000                                                    |
| Default max. Height for GetMap request | 3000                                                    |
| Only maps                              | Off                                                     |
| Default repository                     |                                                         |
| Default project                        |                                                         |
| Server cache storage type              | Files                                                   |
| Cache root directory                   | /cache_direktorija/                                     |
| Redis host                             | localhost                                               |
| Redis port                             | 6379                                                    |
| Redis database index                   |                                                         |
| Redis key prefix                       |                                                         |
| Server cache expiration time(s)        | 2592000                                                 |
| Root folder of repositories            |                                                         |
| Send request to QGIS Server with       | Curl                                                    |
| Debug mode                             | Log                                                     |
| Allow visitors to request an account?  | Off                                                     |

#### QGIS projekto paruošimas žiniatinkliui

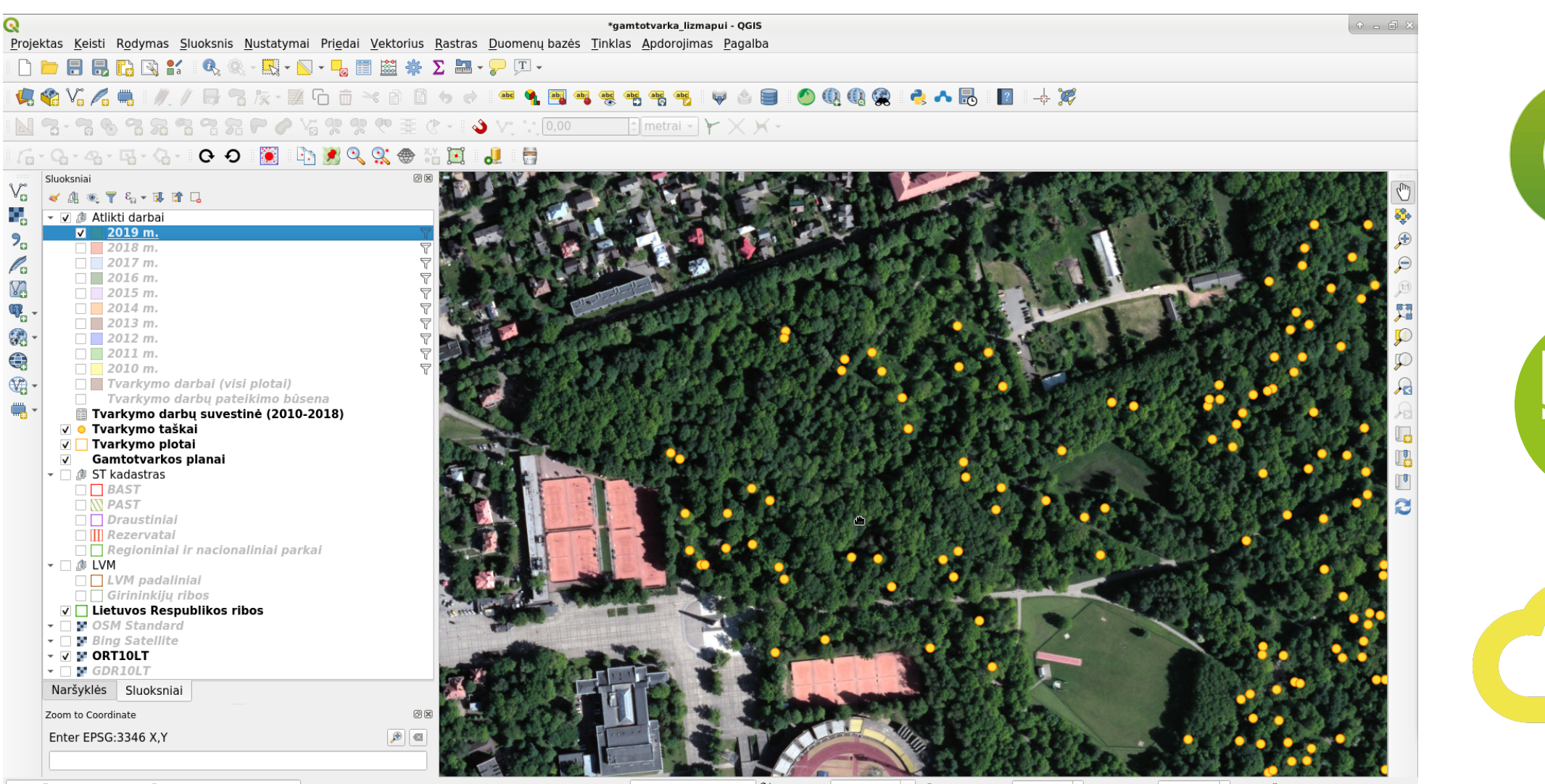

Q Rašykite, norėdami ieškoti (Vald+K)

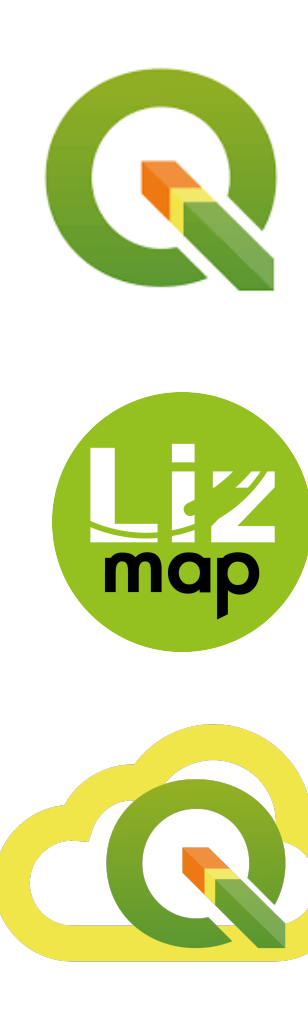

NATUDALI

Koordinatė 495943.8,6084846.6 🗞 Mastelis 1:2287 👻 🖨 Padidinimas 100% 🛟 Pasukimas 0,0 ° 🗘 🖓 Braižyti 💮 EPSG:3346 🚳

#### QGIS projekto konfigūracija QGIS serveriui

|                     | Projekto savybės                                            | s   QGIS Serveris | $\diamond$ $\square$ $\times$                                                                                                    |
|---------------------|-------------------------------------------------------------|-------------------|----------------------------------------------------------------------------------------------------|
|                     | Numatytas mastelis legendai                                 | 1:1000            |                                                                                                    |
| 3endra              | ▼ WMTS capabilities                                         |                   |                                                                                                    |
| Metaduomenys        | Sluoksnis Publikuoti PNG JPEG                               |                   |                                                                                                    |
| CRS                 |                                                             |                   |                                                                                                    |
| Numatytieji stiliai | Tvarkymo taškai                                             |                   |                                                                                                    |
| nomenu čaltiniai    | Gamtotvarkos planai                                         |                   |                                                                                                    |
|                     | <ul> <li>▶ ST kadastras</li> <li>▶ LVM</li> </ul>           |                   |                                                                                                    |
| ysiai               | Lietuvos Respublikos ribos                                  |                   |                                                                                                    |
| Kintamieji          |                                                             | 5000              | ▼                                                                                                    |
| Makro               | Minimalus mastells                                          | 5000              | Ţ                                                                                                    |
| QGIS Serveris       | Rodomas URL                                                 |                   |                                                                                                    |
|                     | <ul> <li>WFS galimybės (įtakoja ir DXF eksportą)</li> </ul> |                   |                                                                                                    |
|                     | Sluoksnis Publikuoti Imas (skaitm Atnaujinti Įterpti        | Naikinti          | <u> </u>                                                                                                    |
|                     | 0 2019 m. ✓ 8 🗘                                             |                   | _                                                                                                    |
|                     | 1 BAST 🗸 8 🗘                                                |                   |                                                                                                    |
|                     | 2 Draustiniai ✓ 8 ÷                                         |                   |                                                                                                    |
|                     | darbų                                                       |                   |                                                                                                    |
|                     | būsena                                                      |                   |                                                                                                    |
|                     | Lietuvos                                                    |                   | ▼                                                                                                    |
|                     | Pażymeti viską                                              |                   | Nieko neżyméti                                                                                                    |
|                     | Rodomas URL                                                 |                   |                                                                                                    |
|                     | ▶ WCS galimybės                                             |                   |                                                                                                    |
|                     | ▼ Test Configuration                                        |                   |                                                                                                    |
|                     | Paleisti                                                    |                   |                                                                                                    |
|                     |                                                             |                   |                                                                                                    |
|                     |                                                             |                   |                                                                                                    |
|                     | Help                                                        |                   | ✓Apply ● Cancel ● Cancel ● |

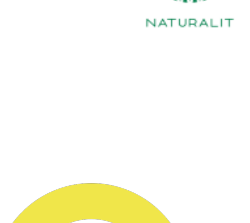

#### QGIS projekto konfigūracija naudojant LIZMAP priedą

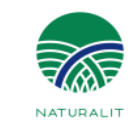

|                                    | Lizmap                                                                                                    | $+$ $\sim$ $\times$                                           |
|------------------------------------|----------------------------------------------------------------------------------------------------|---------------------------------------------------------------|
| Map options                        | Project layers                                                                                                    | Selected item settings                                        |
| Layers                             | List of layers                                                                                                    | - Motodata                                                    |
|                                    | 🝷 🏨 Atlikti darbai                                                                                                    | ▼ Metadata                                                    |
| aselayers                          | 🏳 2019 m.                                                                                                    | Title Tvarkymo plotai                                         |
| Locate by laver                    | 🏳 2018 m.                                                                                                    |                                                               |
|                                    | 🏳 2017 m.                                                                                                    |                                                               |
| Attribute table                    | 🏳 2016 m.                                                                                                    | Abstract                                                      |
| l Laver editing                    | 🏳 2015 m.                                                                                                    |                                                               |
|                                    | 🏳 2014 m.                                                                                                    |                                                               |
| Tooltip layers                     | 🏳 2013 m.                                                                                                    | Link                                                          |
| Filter laver by user               | 🏳 2012 m.                                                                                                    |                                                               |
|                                    | 🏳 2011 m.                                                                                                    | ▼ Legend                                                      |
| Dataviz                            | 🏳 2010 m.                                                                                                    |                                                               |
| Time Manager                       | 🏳 Tvarkymo darbai (visi plotai)                                                                                                    | ✓ Toggled? ✓ Display in Legend tree                           |
|                                    | 🦳 Tvarkymo darbų pateikimo b                                                                                                    |                                                               |
| 🔾 Atlas                            | 📰 Tvarkymo darbų suvestinė (                                                                                                    | Hide legend image?                                            |
| The second second second           | ° Tvarkymo taškai                                                                                                    | Group as layer? Base layer?                                   |
| C Filter data with form            | 🏴 Tvarkymo plotai                                                                                                    |                                                               |
| bg                                 | 🥽 Gamtotvarkos planai                                                                                                    | - Denum                                                       |
|                                    | <ul> <li>Image: Image: Ima</li></ul> | ▼ Popup                                                       |
|                                    | BAST                                                                                                    | Activate popula source auto x configure                       |
|                                    | PAST                                                                                                    | Activate popula                                               |
|                                    | Draustiniai                                                                                                    | The qgis option uses the layer Tooltip HTML template. Use     |
|                                    | Rezervatai                                                                                                    | Tooltip template                                              |
|                                    | Regioniniai ir nacionaliniai p                                                                                                    |                                                               |
|                                    | ↓ LVM                                                                                                    | Copy the form drag_drop template                              |
|                                    | Civininal                                                                                                    | Max features in popup 10 🗘                                    |
|                                    | Girininkijų ribos                                                                                                    | Display soluted shilders under such shiret (use               |
|                                    | CIECUVOS Respublikos ribos                                                                                                    | Display related children under each object (use relations)    |
|                                    | Ping Satellite                                                                                                    |                                                               |
|                                    |                                                                                                    | <ul> <li>Map options</li> </ul>                               |
|                                    | GDR10LT                                                                                                    |                                                               |
|                                    |                                                                                                    | Image format png v client 300 \$ seconds cache?               |
|                                    |                                                                                                    | Third-party WMS Get images directly<br>layers from WMS Server |
|                                    |                                                                                                    | ✓ Single Tile?                                                |
|                                    |                                                                                                    | ▼ Server tile cache                                           |
|                                    |                                                                                                    | Server cache? Expiration 0 0 Metatile                         |
|                                    |                                                                                                    | Embedded Source Source project                                |
| ptions in blue background are only | Hide checkboxes for groups                                                                                                    | gioups                                                        |

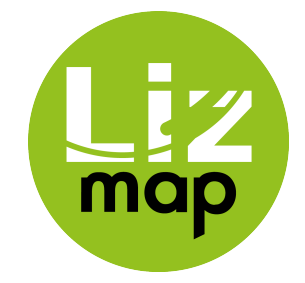

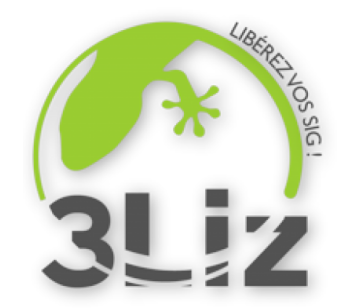

### QGIS projekto įkėlimas (1)

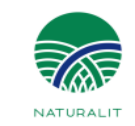

1. Serveryje lizmap/install kataloge sukuriamas naujas katalogas. Mūsų atveju naujas\_projektas (patogiam duomenų tvarkymui ir įkėlimui galime naudoti tokius FTP klientus kaip WinSCP, FileZilla ir pan.)

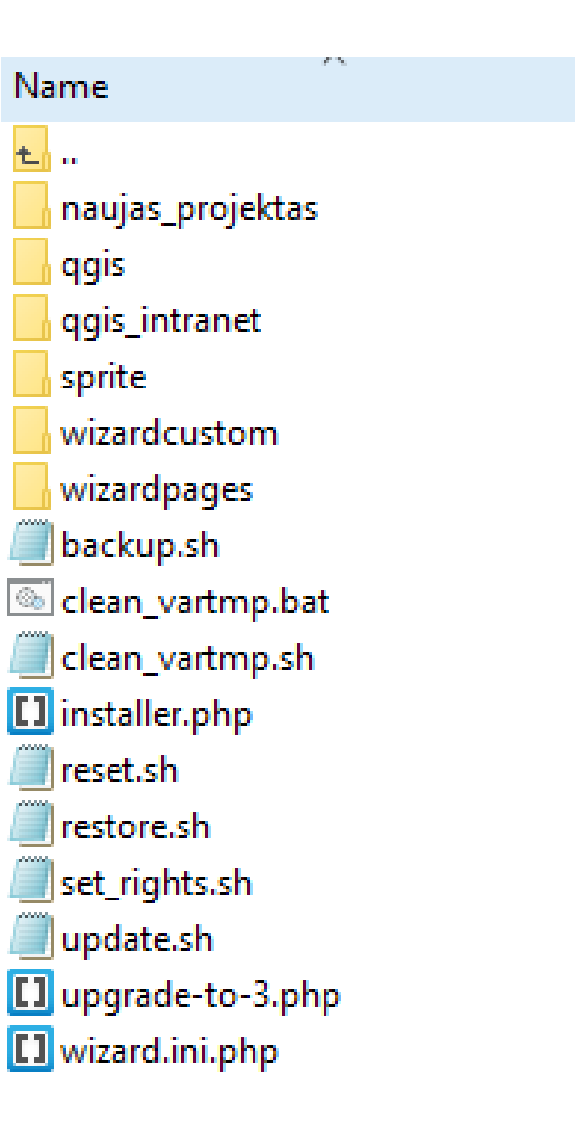

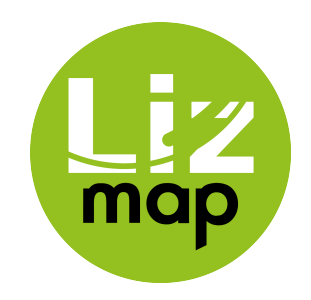

## QGIS projekto įkėlimas (2)

2. Į naujas\_projektas katalogą sukeliame QGIS programoje su Lizmap įskiepiu sukurtus failus (\*.qgs ir \*.cfg formatai) ir paveiksliuką (\*.png formatas), kuris bus atvaizduotas Lizmape.

| Name                         | Size   |
|------------------------------|--------|
| <b>t</b>                     |        |
| 👿 pavyzdinis_projektas.qgs   | 118 KB |
| pavyzdinis_projektas.qgs.cfg | 9 KB   |
| pavyzdinis_projektas.qgs.png | 146 KB |

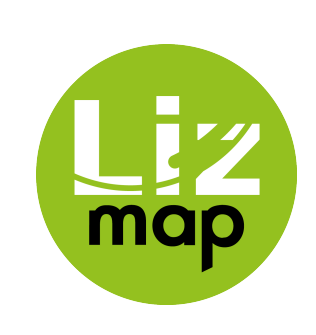

#### QGIS projekto pridėjimas į Lizmap

3. Kai QGIS projekto duomenys yra patalpinti naujas\_projektas kataloge, tai Lizmap nustatymų panelėje spaudžiame Create a repository mygtuką ir pridedame įkelto QGIS projekto informaciją (id, Label, Local folder path ir kokios naudotojų grupės projekte galės atlikti konkrečius veiksmus t.y. naudotojams priskiriamos teisės)

Repository

Create a repository

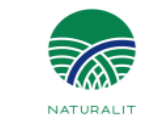

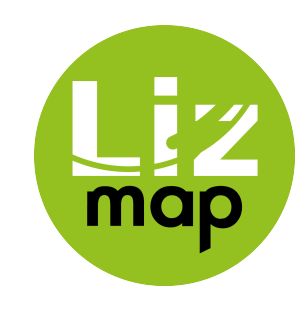

#### QGIS projekto pridėjimas į Lizmap (2)

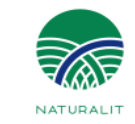

 Paukšteliais sužymime kokios naudotojų grupės kokius veiksmus gali atlikti konkrečiame QGIS projekte

| or this repositor |
|-------------------|
|                   |
|                   |
|                   |
|                   |
|                   |
|                   |

## Lizmap grupių ir teisių kūrimas (1)

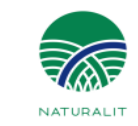

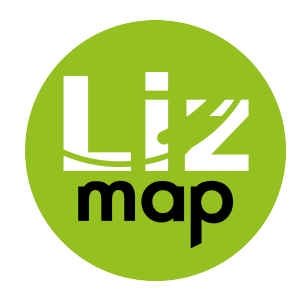

4. Grupių kūrimas, pašalinimas, grupių pavadinimų keitimas atliekamas Lizmap nustatymuose ties **Groups of users for rights** 

🔊 Dashboo

LIZMAP

Lizmap L

SYSTEM Susers Groups o

🚨 Rights d

5. Lizmap nustatymuose teisės naudotojams nustatomos ties *Rights of users* 

| dministration            |                                      |                                      |                                      |  |
|--------------------------|--------------------------------------|--------------------------------------|--------------------------------------|--|
| i i                      | Rights for admin                     |                                      |                                      |  |
| nfiguration              | Rights                               |                                      |                                      |  |
| 25                       |                                      | Personal rights Personal rights on r | Groups<br>esources<br>administrators |  |
|                          | Users gr                             | oup rights management                |                                      |  |
| users for rights<br>sens | Create a group                       | - ~                                  | 0 0                                  |  |
|                          | Delete a group                       |                                      | 0 0                                  |  |
|                          | Modify groups and their rights       | - ~                                  | 0                                    |  |
|                          | View groups and their rights         | - ~                                  | 0 0                                  |  |
|                          | User                                 | Users rights management              |                                      |  |
|                          | Modify user rights                   |                                      | 0 0                                  |  |
|                          | View user rights                     | - ~                                  | 0 0                                  |  |
|                          | U                                    | Users management                     |                                      |  |
|                          | The user can change his password     |                                      | 0                                    |  |
|                          | The user can modify his informations | -                                    | 0                                    |  |
|                          | The user can view his informations   | - ~                                  | 0 0                                  |  |
|                          | Change the password of a user        | - 🗸                                  | 0 0                                  |  |
|                          | Create a new user                    |                                      | 0 0                                  |  |
|                          | Delete a user                        | -                                    | 0 0                                  |  |
|                          | View list of users                   | - ~                                  | 0 0                                  |  |
|                          | Modify informations of a user        | -                                    | 0 0                                  |  |
|                          | View informations about a user       | - ~                                  | 0 0                                  |  |

#### Lizmap grupių ir teisių kūrimas (2)

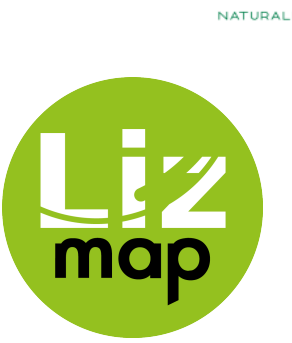

| Lizmap Adm                                                 | inistration Management |   |   |
|------------------------------------------------------------|------------------------|---|---|
| Lizmap Admin access                                        |                        | 0 | ۲ |
| Create repositories                                        |                        | > | ۲ |
| Delete repositories                                        |                        | > | ٢ |
| Modify repositories                                        | @                      | > | ٢ |
| View repositories                                          |                        | > | ۲ |
| Modify services                                            |                        | > | ۲ |
| View services                                              | · · ·                  | > | ۲ |
| Lizmap (                                                   | Client Management      |   |   |
| View projects in the repository                            | - ~                    |   | 8 |
| Display projects WMS links                                 | - v                    |   | 8 |
| Use the Edition tool                                       | - v                    |   | 8 |
| Allow export of layers                                     | yes 🗸                  |   | ۲ |
| Always see complete layers data, even if filtered by login | - ~                    |   | 8 |
|                                                            | Save                   |   |   |

#### www.biomon.lt

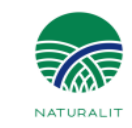

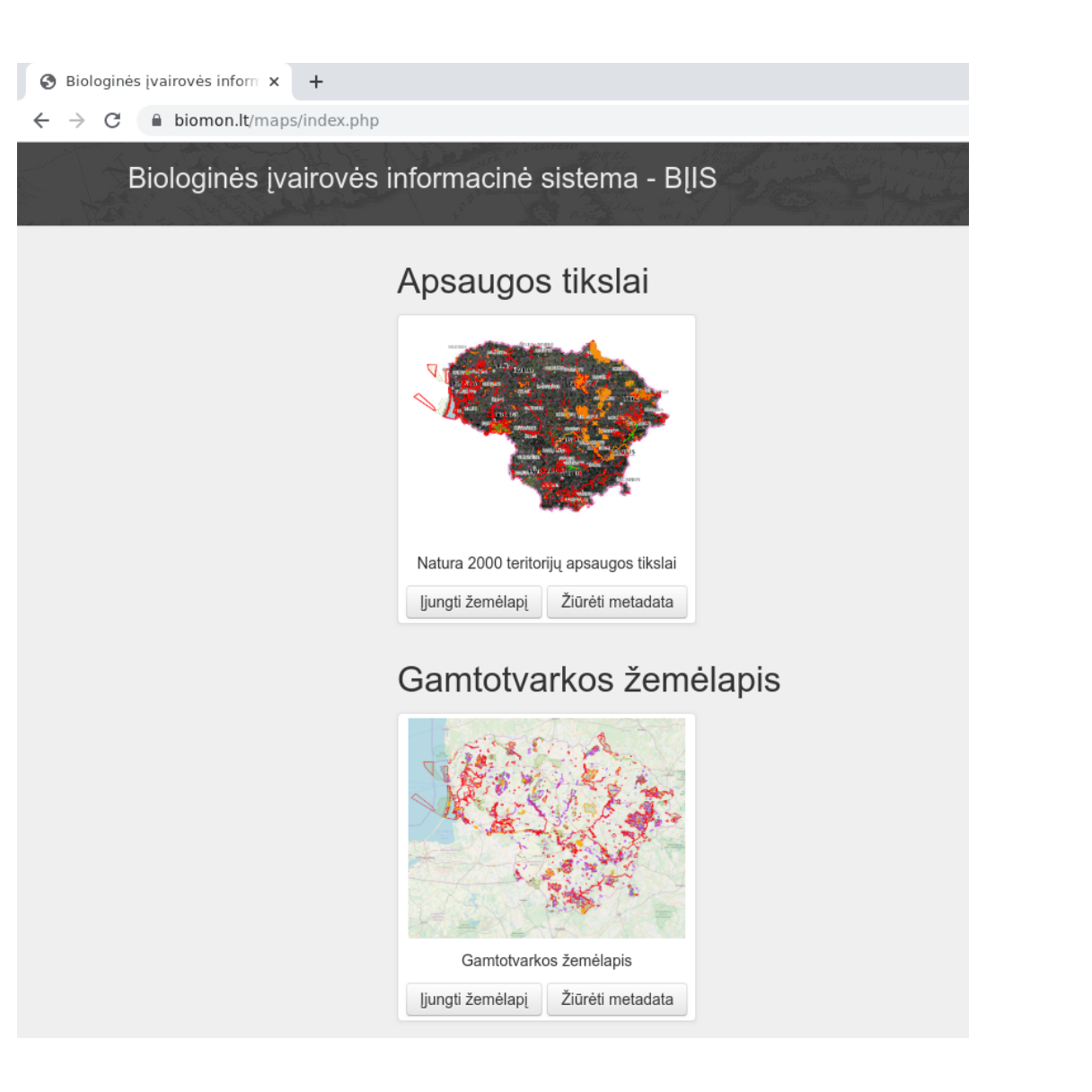

## S AND S AND

## Ačiū už dėmesį!

#### giedrius.vaivilavicius@vstt.lt

Tel.: +370 659 92705

#### gediminas.bazilevicius@vstt.lt

Tel.: +370 659 93182

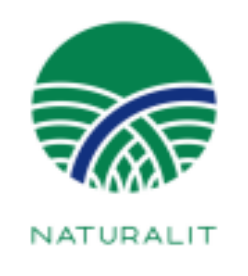